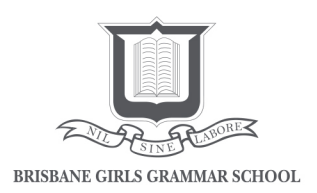

## Parent Guide: Accessing and Printing Student Assessment Schedules on Minerva

• Select **Calendar** from the 'My daughter/s' menu on your Minerva Homepage.

| Curriculur                                                                                                    | n in the second second | Co-curriculum                                                                                                   | Stud                                  | dent Care                        | Parent Lounge               | GGGS Events<br>Newsetter<br>Parent<br>Parent<br>Parent<br>Miners Parent<br>Guide<br>BGGS News |
|----------------------------------------------------------------------------------------------------|----------------------------------------------------------------------------------------------------|----------------------------------------------------------------------------------------------------|---------------------------------------|----------------------------------|-----------------------------|-----------------------------------------------------------------------------------------------|
| Welcome - Parents                                                                                                    |                                                                                                    |                                                                                                    |                                       |                                  |                             |                                                                                               |
| welcome to Minerva, the School's learning<br>gradually throughout the year, to allow part                                                                                                    | g management system. Students will have<br>rents to familiarise themselves with Mine                                                                                                    | access to curriculum and co-curricular conten<br>va while maintaining access to Parent Portal.                  | on Minerva throughout 2020; parent-s  | pecific content will be migrated | S P                         |                                                                                               |
| Parents will be directed to Minerva for the                                                                                                    | following:                                                                                                    |                                                                                                    |                                       |                                  | Real Property in the second | RITER THE REPORT OF STREET                                                                    |
| Student schedules view your daughter's<br>Student Assessment view a calender of<br>Student Results: direct access to contin<br>Policies: view the School's Policies<br>School Café menu and Flexischools | 's daily class <b>Timetable</b> , and <b>Calendar</b> of<br>If your daughter's upcoming assessment<br>wal reporting, detailing daughter's result                                                                                                    | upcoming events<br>I for each assessment item (can also be access                                               | d via Parent Lounge and the School Ap | £1                               | MINERVA                     | Minel va Parent Gunge                                                                         |
| To manage your notifications, and for help                                                                                                    | olul instructions on using Minerua, view th                                                                                                    | e Minerva Parent Guide.                                                                                         |                                       |                                  |                             |                                                                                               |
| For assistance using Minerva, please contain                                                                                                    | ict the School's IT team via sd@bggs.old.                                                                                                    | unau contra contra contra contra contra contra contra contra contra contra contra contra contra contra contra c |                                       |                                  | 1 Acres                     |                                                                                               |
| MY DAUGHTERS                                                                                                    | 🗮 Calendar                                                                                                    | 🛓 Auseumeet                                                                                                    | ✓ Results                             | Password                         | 0                           | 200                                                                                           |
| • Timetable                                                                                                    | 🚍 Calendar                                                                                                    | Assessment                                                                                                    | ✔ Repuits                             | Password                         |                             |                                                                                               |
| DAILY NOTICES AND NEWS                                                                                                    | 1,970                                                                                                    |                                                                                                    |                                       |                                  |                             | 1 - 2 - 1 - 1 - 1 - 1 - 1 - 1 - 1 - 1 -                                                       |

- On the calendar page select **Filters** in the upper right hand corner. A pop-up window appears.
- Click the Select All checkbox under Event to deselect the event types. Select Assessment, then select Apply Filters at the bottom of the pop-up menu.

| SOU | SOURCES                       |   | GROUPS            |       | /IPUS      | EVE | EVENT                    |  |
|-----|-------------------------------|---|-------------------|-------|------------|-----|--------------------------|--|
| ~   | Select all                    | ~ | Select all        | ~     | Select all |     | Select all               |  |
| ~   | Events                        | ~ | 11CHE7 (-11CHE-7) | ~     | Senior     |     | Event                    |  |
| ~   | Resource Booking              | ~ | 11DES1 (-11DES-1) |       |            |     | Co-curricular            |  |
| ~   | Resource Moderation           | ~ | 11ENG2 (-11ENG-2) |       |            | _   | Student Activity         |  |
| ~   | Attention Notice              | ~ | 11GMA4 (-11GMA-4) |       | (          | ~   | Assessment               |  |
| ~   | EOTC                          | ~ | 11HGRM (-11HGR-M) |       |            |     | Sporting Event           |  |
| ~   | BGGS Timetable                | ~ | 11LIT1 (-11LIT-1) |       |            |     | Online Assessment        |  |
| ~   | Co-curricular                 | ~ | 11MHI1 (-11MHI-1) |       |            |     | Attention Notice         |  |
| ~   | Curriculum                    | ~ | 11SASM (-11SAS-M) |       |            |     | Task                     |  |
| ~   | Community Event               | ~ | House-Mackay      |       |            |     | Organisational Event     |  |
| ~   | Organisational Event          | ~ | Year 11           |       |            |     | Curriculum               |  |
| ~   | Sporting Event                |   |                   |       |            |     | Community Event          |  |
| ~   | Student Activity              |   |                   |       |            |     | Commercial Hire          |  |
| ~   | Organisational Events (Staff) |   |                   |       |            |     | Clubs and Activities     |  |
| ~   | Attention Notice (Staff)      |   |                   |       |            |     | Professional Development |  |
| ~   | Co-curricular (Staff)         |   |                   |       |            |     |                          |  |
| ~   | Curriculum (Staff)            |   |                   |       |            |     |                          |  |
| ~   | Community Event (Staff)       |   |                   |       |            |     |                          |  |
| ~   | Sporting Event (Staff)        |   |                   |       |            |     |                          |  |
| ~   | Student Activity (Staff)      |   |                   |       |            |     |                          |  |
|     |                               |   |                   |       |            |     |                          |  |
|     |                               |   | Apply F           | ilter | 5          |     |                          |  |
|     |                               |   |                   |       |            |     |                          |  |

Nil sine labore lives enriched by learning

• The calendar page will load. Select List in the upper right-hand corner.

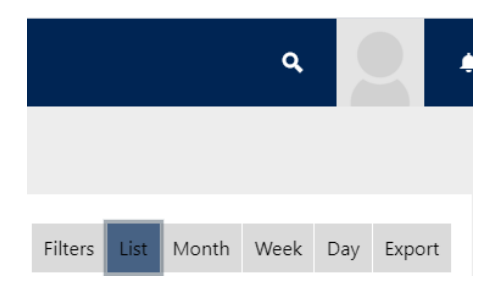

• In the upper left of the page, select the date range. Select **Update** in the pop-up menu and **Update** again on the main page.

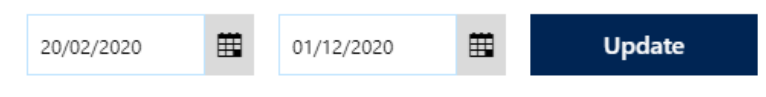

• You will now see a list of the scheduled assessment for your daughter. This page can be printed or saved as a PDF by right clicking in your browser window. Alternatively, you can select **Export** and save as an Excel spreadsheet or generate a URL which can be saved to your computer or mobile device.